## Web 版和雑誌購入調査入力マニュアル

**2005.10.26** 現在、Internet Explorer 以外ではうまく動作しません。IE をご使用下さい。 1.OPAC 検索画面(<u>http://opac.lib.gunma-u.ac.jp/)で</u>「文献入手支援サービス」を選択

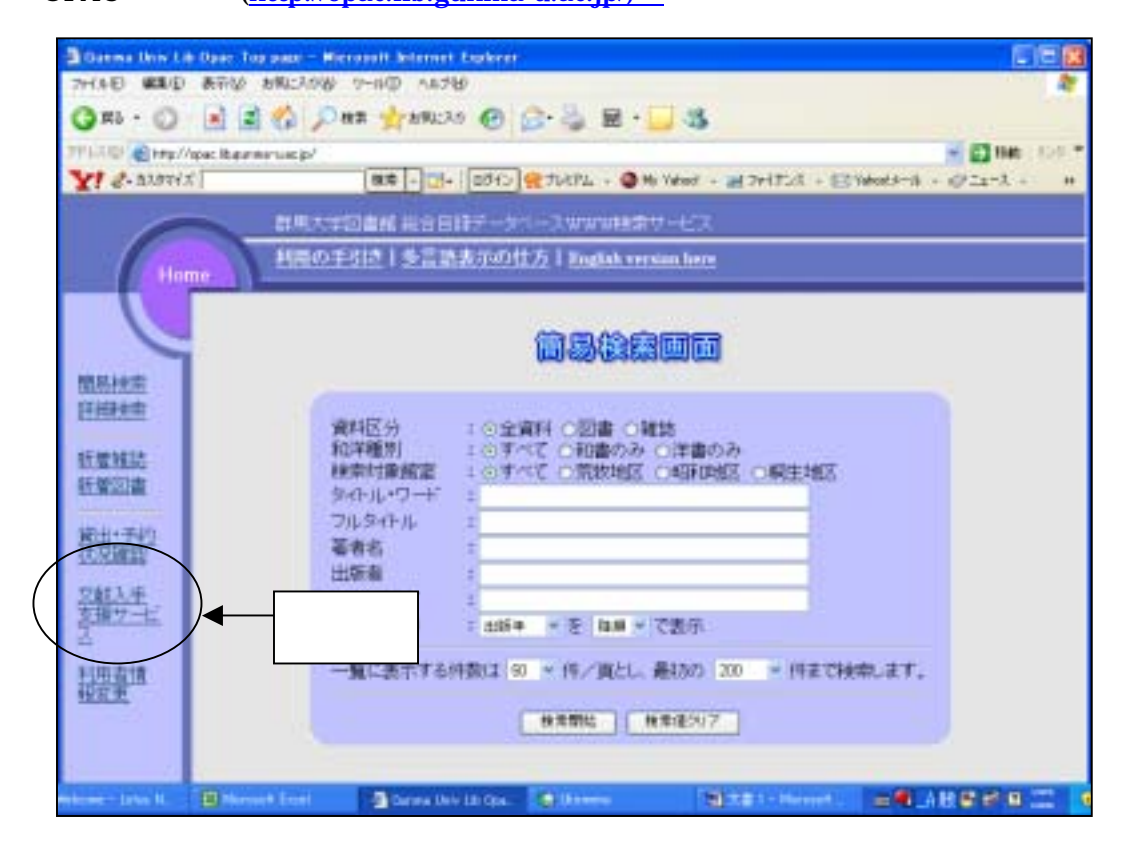

2.「文献入手支援サービス」の中から「雑誌購入請求情報」を選択

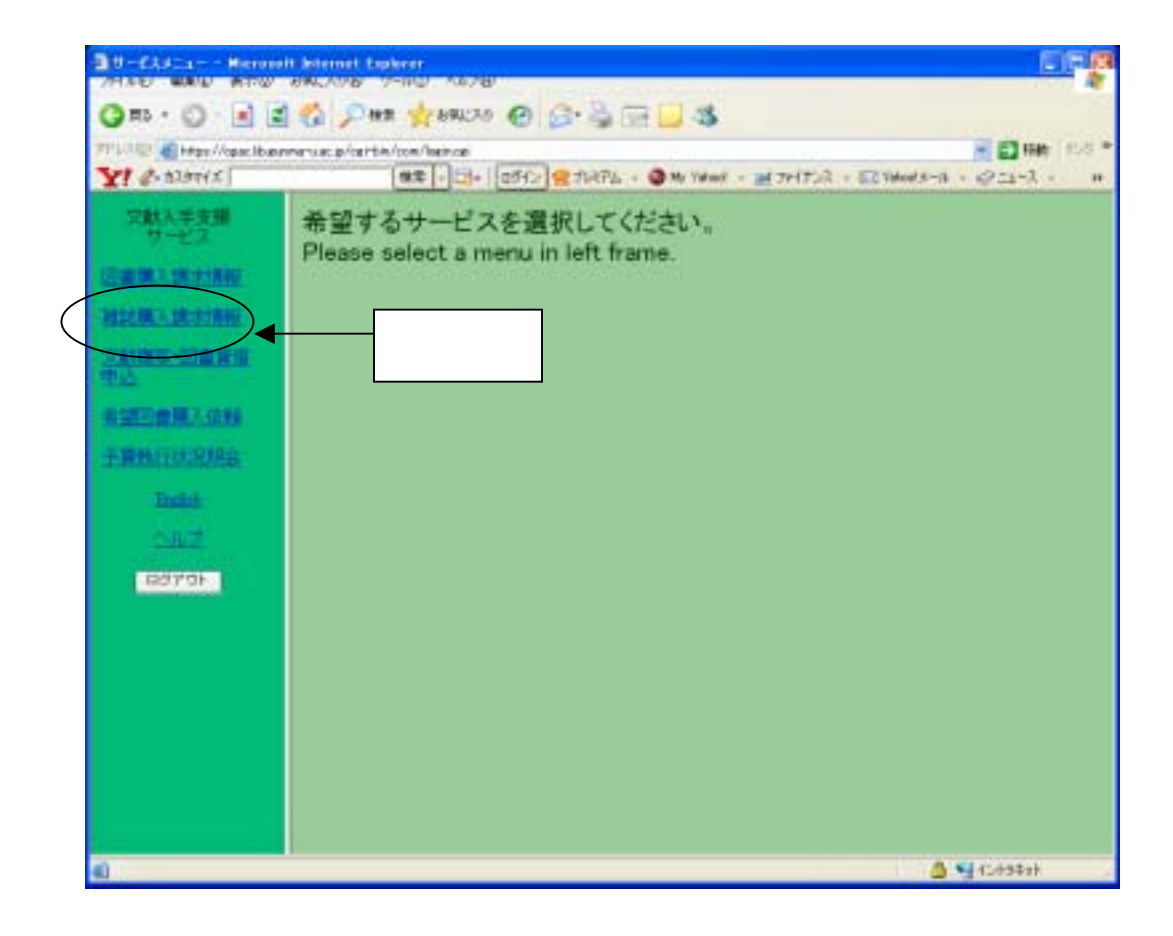

3.「ユーザ認証画面」で「カード番号」「パスワード」を入力後「ログイン」ボタンをク リック(カード番号、パスワードは図書購入請求、文献複写依頼用と同じです)

| 31-7-DITNO Harnard       | Anteriori Espinore                                 |                        |
|--------------------------|----------------------------------------------------|------------------------|
| 00-11                    | Date granche @ G- 1 - 3                            |                        |
| 711.10 Then//speciblemen | an te frent ter vice m/ here ( ink cal             | - 10 CA *              |
| Y 2- 10000               | 🗮 - []- []515 👷 76374 - 🥥 Me Yakool - 🚚 701353 - 🖂 | W - X-1210 - A-Klocker |
|                          |                                                    |                        |
| (\$U\$)                  | 明になる場合は、回書資発行の認明書をブラウザーに組み込んで国家主要が                 | (8)/±+.                |
| 11                       | 線はこちらをご覧下さい。証明書のインストールはこちらをクルクしていたさい               | \$                     |
|                          | このサービスは図書館の利用を許可されている力を対象としています。                   |                        |
|                          | 詳しいサービス内容や操作についてはヘルプをご確認がたまい。                      |                        |
| a)                       |                                                    | A Stolster             |

4.「雑誌購入請求情報」画面でスクロールバーを下に移動

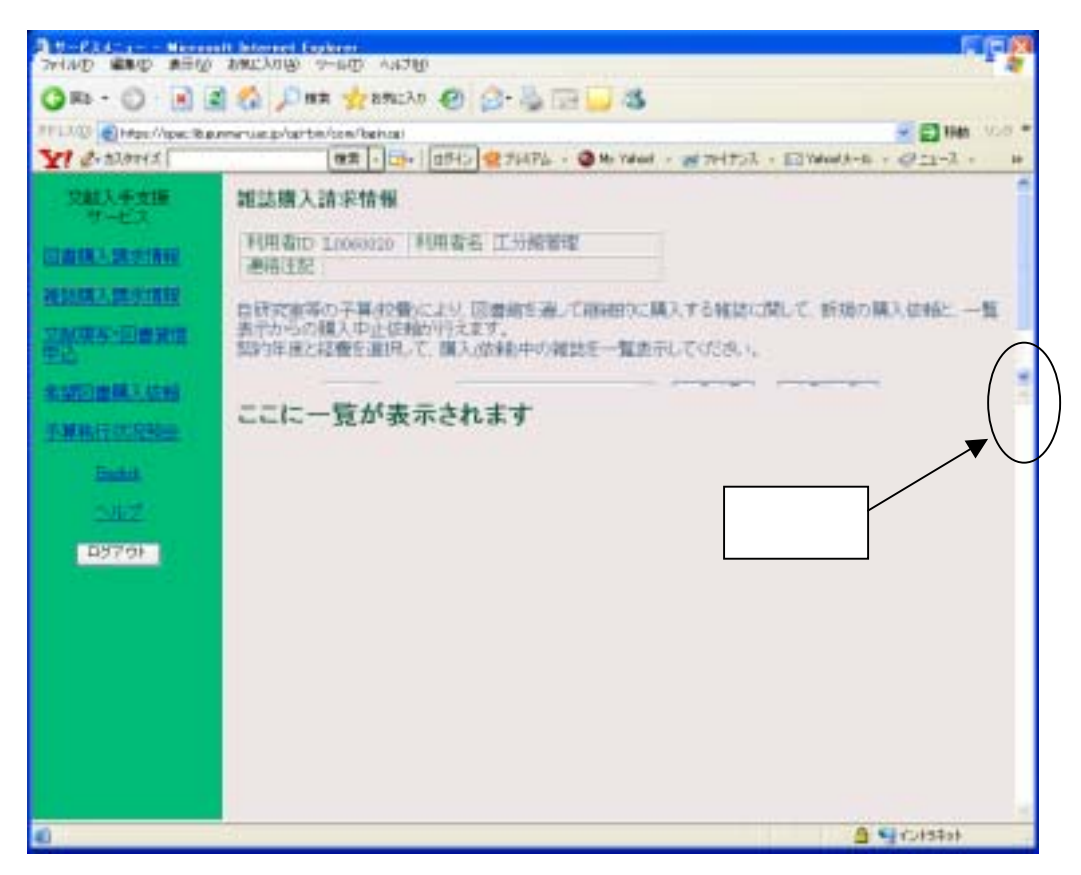

5.スクロールされた「雑誌購入請求情報」画面で「契約年度」 2006、「経理」 各 予算区分:「応化・材料共通」etc を選択し、「一覧表示」ボタンをクリック

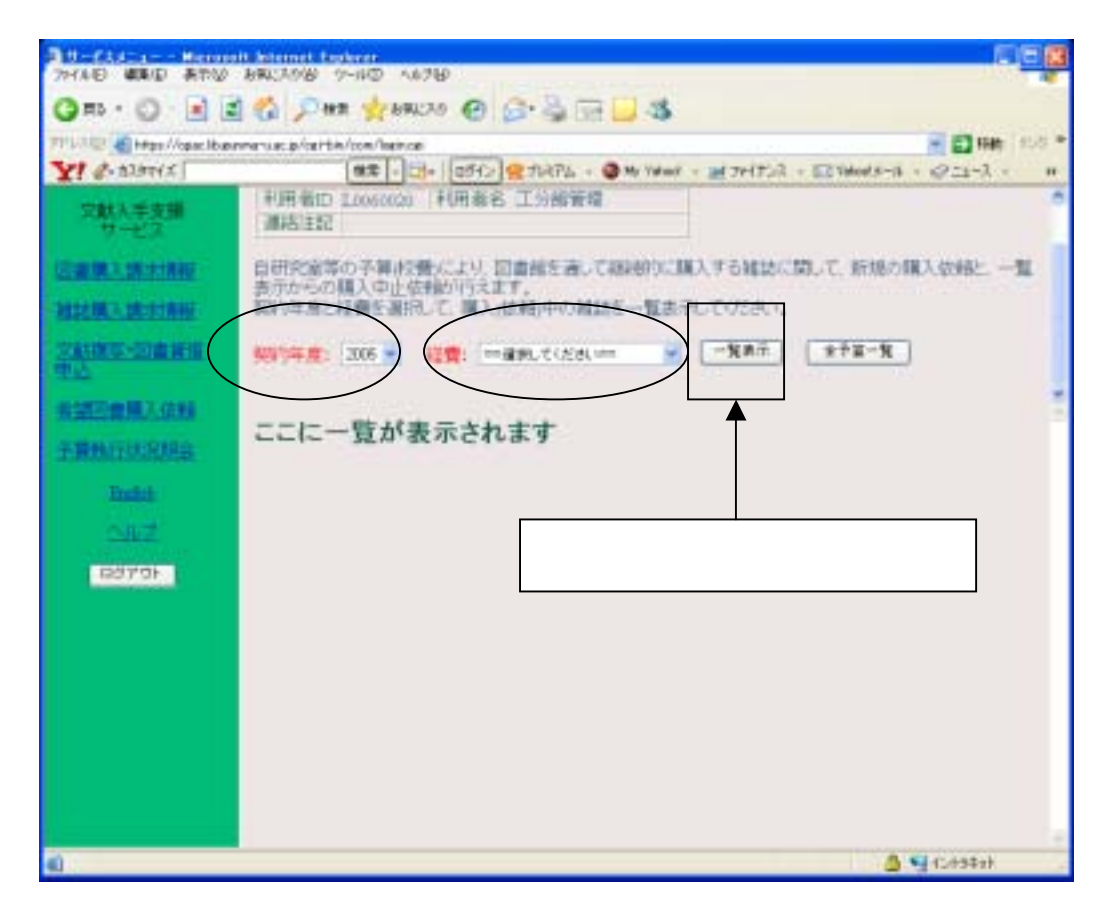

6.「現在購入中のタイトル」について、「中止」「継続」いずれかのボタンを選択

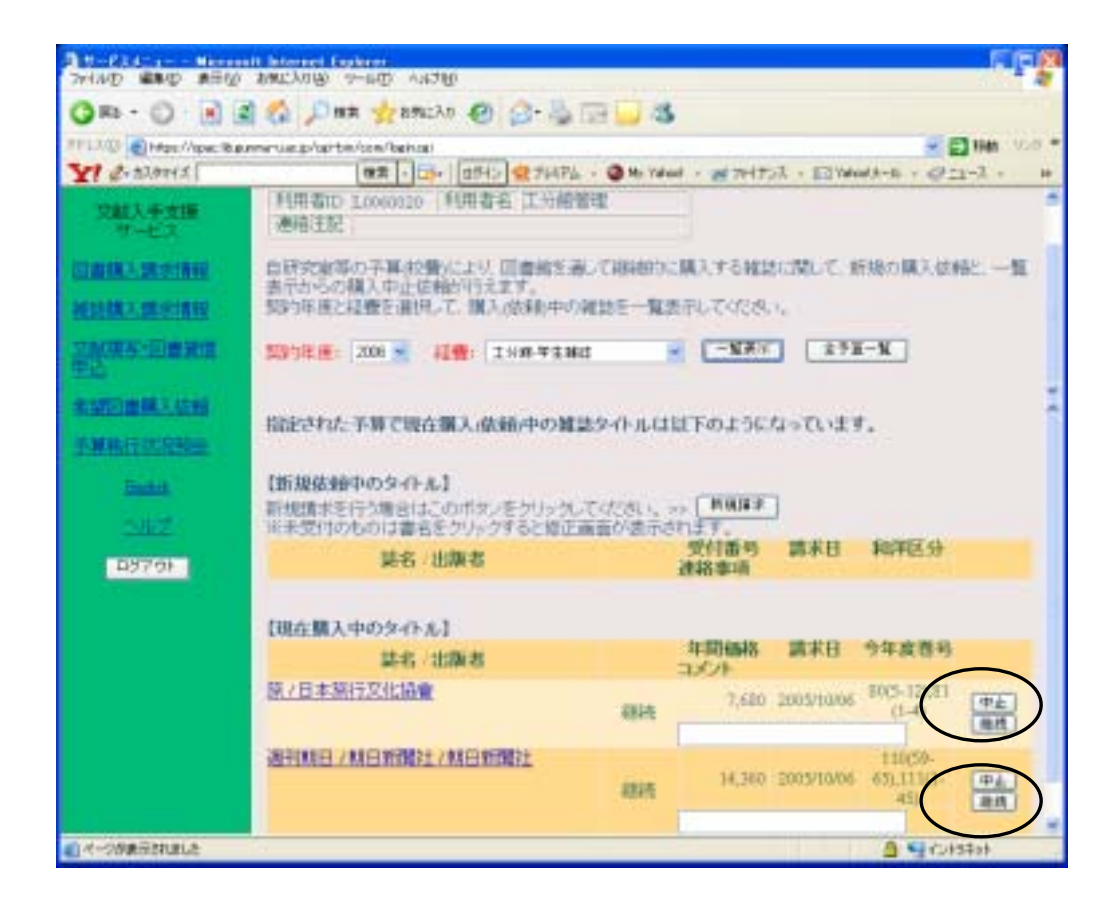

7.新規タイトルを購入するには、

A.現在購入中の雑誌がある場合、「新規依頼中のタイトル」部分の「新規請求」ボタンを選択

| THUR BUD BEN       | nit Manual Focking<br>2002/2010/ 9-607 Audito                         |           |            |            |                      |           |  |
|--------------------|-----------------------------------------------------------------------|-----------|------------|------------|----------------------|-----------|--|
| OR- 0- 1           | a 🐔 Dun 👷 anicho 🕢 🔄 - 💺                                              | DB 🔾 8    |            |            |                      |           |  |
| TIND Charlinger Ba | exminute.pharter/com/behasi                                           |           |            |            |                      | 1944 Vola |  |
| Y & 27 23 1971 5   | · 日本 日外ン 望 7月70                                                       | - OM- 14  | 64 · 24747 | 法 · 回始     | adh-6 - 692          | 1-7 - 1   |  |
| 文献入手支援             | 維結療入請求情報                                                              |           |            |            |                      |           |  |
| COMPANY STATE      | 利用者ID 1000000 利用者名 工分報署理<br>通用主記                                      |           |            |            |                      |           |  |
| 被法律法律法律权           | 白田安全部の天真な際により「田田和市                                                    | al common | INT TAKE   | NUMBER 1   | Stan Markins         | 6W        |  |
| 2.NC来至:回會兼道<br>至这  | 表行からの親人中止は他が行えます。<br>緊約年後と経費を運用して、購入は余利中の雑誌を一覧表示してください。               |           |            |            |                      |           |  |
| 1000世際主体的          |                                                                       |           | $\frown$   |            |                      |           |  |
| F.W.H.F. ST. State | [1]規模和中の分示え]                                                          |           |            |            |                      |           |  |
| Batt               | 新規調率を行う場合はこのボタンをクリックしていたさい。>> KRGT*<br>※未受付のものは書名をクリックすると絵正画面が表示されます。 |           |            |            |                      |           |  |
| 2.412              | 第名 / 出版者                                                              |           | 建制带用       | 制水口        | NUTIS OF             |           |  |
| 1979F              | [現在職入中の夕心元]                                                           |           |            |            |                      |           |  |
|                    | 装名 /出旗者                                                               |           | 年間価格       | 調末日        | 今年度登号                |           |  |
|                    | <u>株7日本旅行文化協會</u>                                                     | 總統        | 7,880      | 2005/10/06 | 80(5-11),81<br>(1-4) | (\$<br>\$ |  |
|                    | 通刊联日/联日新闻社/联日新闻社                                                      |           | 1000       | 120220000  | 110(59-              |           |  |
|                    |                                                                       | -895      | 14,360     | 2005/10/06 | 65).111(1-<br>-45)   | 中止:       |  |
|                    |                                                                       |           |            |            | 32,640               |           |  |
| 1                  |                                                                       |           |            |            | ANCH                 | t2at      |  |

B.現在購入中の雑誌がない場合、5.で「一覧表示」させた後、「現在購入中のタイト ルは0件です」下部の「新規請求」ボタンを選択

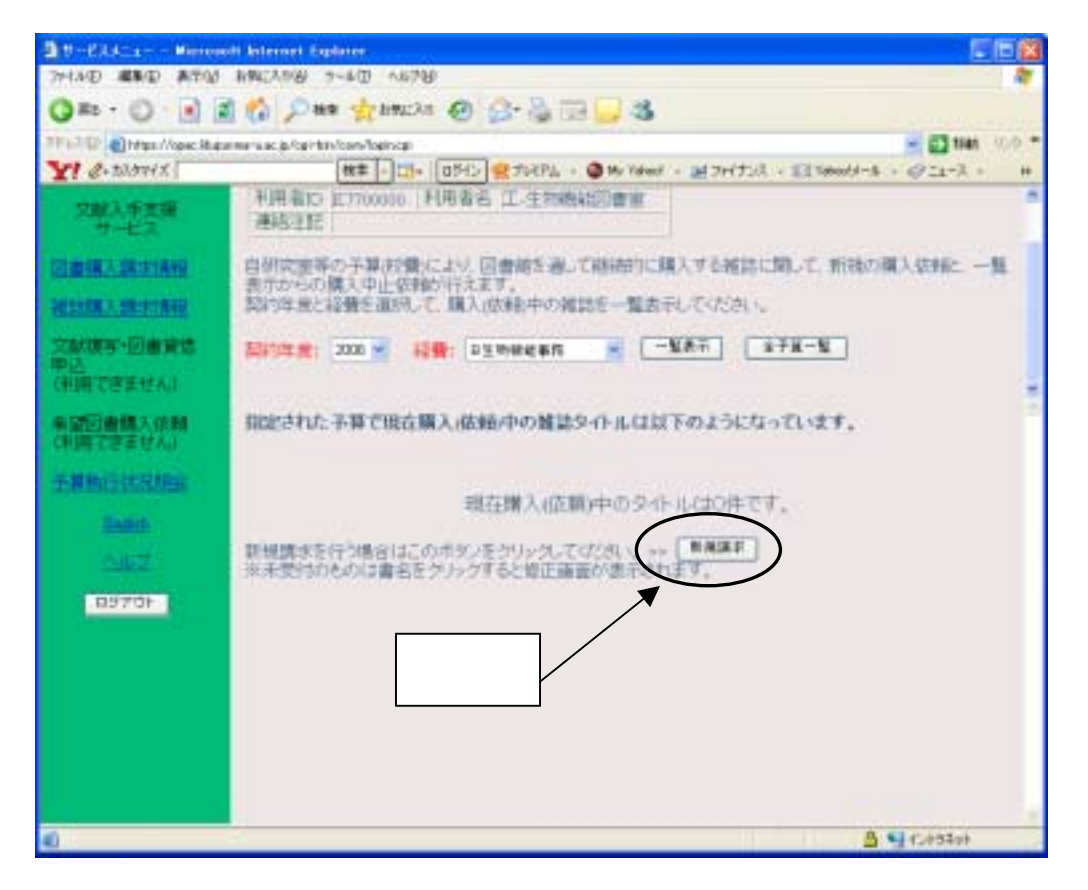

8.「購入対象」(=和雑誌) 使用場所、を選択し、「書誌名」、「ISSN」、「出版社」、「連絡 事項」を入力した後、「送信」ボタンをクリック(注:「Webcat で書誌を検索」は現在、 正常に動作せず調査中です。ご迷惑をおかけします)

| STATE AND ADD          | A ANY ADM TO AN AN AN AN AN AN AN AN AN AN AN AN AN                                                                                                    |         |
|------------------------|----------------------------------------------------------------------------------------------------|---------|
| Q#1 . Q                | 2 10 Date genetite @ 0-3 - 5 - 5                                                                                                    |         |
| PFL30 Tren//secile     | emminus prior toricon/bencel 🗧 🖸 Net                                                                                                    | i ion e |
| Y 2- 13894.2           | (a) - []- []315 (27107), - () We taked - () 7+(1513 - [2] Yaked - 4 - () (21+3)                                                                                                    | - 29    |
| 文献入学支援                 | 推訪購入請求情報                                                                                                    | î       |
| ERMANNIN               | 利用者ID 1000020 利用者名 正分務管理<br>連結注記                                                                                                    |         |
| 被認識法語法情報               | 自然完美味の予算、投資により、日本銀を通して時間的に購入する解試に開して、新鉄の購入使用と                                                                                                    | -11     |
| <u>又說讓第一日會說出</u><br>中心 | 表示からの様人中止伝統的行えます。<br>契約中原と経費を通知して、購入活動に中の雑誌を一覧表示にてくだめい。                                                                                                    |         |
| 有望日期林入校林               |                                                                                                    |         |
| TRINGUSE               | RANR: GRINE OITHE                                                                                                    |         |
| East is                | 使用電流: ※描入研究室 の学科特別書室 の回音能                                                                                                    |         |
| 2442                   | <b>级彩炸推:2006</b>                                                                                                    |         |
| 19701                  | 書:第:名: 工業性料                                                                                                    |         |
| and the second second  | 15516: 0452204 3.7590: 1034839649147                                                                                                    |         |
|                        | 出版社:日代工業新聞出                                                                                                    | /       |
|                        | · · · · · · · · · · · · · · · · · · ·                                                                                                    |         |
|                        | TO解放の場合には、購入開始を希望される使品を必ずコイン構に入ってのこと。                                                                                                    |         |
|                        | 学雑誌の場合、自動的に翌年からの購入となります。                                                                                                    |         |
|                        | DPAC T#PARET Webcat T#ISTRE                                                                                                    |         |
| 入力                     | 後クリック                                                                                                    |         |
| alansinaki-            | Set of the set of the set of the | -       |